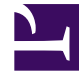

## **GENESYS**<sup>®</sup>

This PDF is generated from authoritative online content, and is provided for convenience only. This PDF cannot be used for legal purposes. For authoritative understanding of what is and is not supported, always use the online content. To copy code samples, always use the online content.

## Genesys Administrator Extension Help

Accessible Objects

5/6/2025

## Accessible Objects

## Setting Accessible Objects

To see the objects to which a user account has access, perform the following actions:

- 1. In the header, go to Accounts > System > User Accounts.
- 2. In the User Accounts panel, click the name of a user account. A new panel opens to the right.
- 3. Click the Accessible Objects button. The Accessible Objects panel opens to the right.
- 4. Click the drop-down menu at the top of the Accessible Objects panel to view the object types to which the user account has access. Selecting an object type refreshes the list to display only the objects that are related to the object type. See Access Control for more information about the Accessible Objects panel.